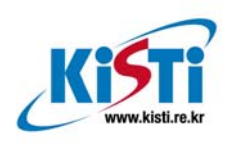

ISBN 978-89-5884-987-2 98560

# Global File System 설치 가이드

ver.1.0

부 서: 슈퍼컴퓨팅센터 작성자: 조혜영, 홍태영

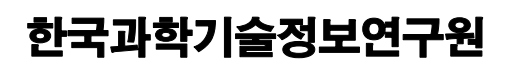

Korea Institute of Science and Technology Information

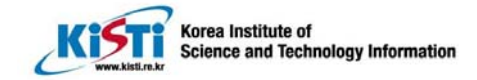

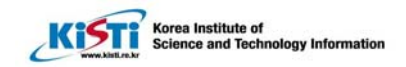

목 차

| 1. 설치 전 준비               | 3  |
|--------------------------|----|
| 1.1 시스템 사양               | 3  |
| 1.2 OS                   | 3  |
|                          |    |
| 2. GFS 6.0 패키지 준비 및 설치   | 6  |
| 2.1 RPM으로 설치하는 방법        | 6  |
| 2.2 SOURCE로 설치하는 방법      | 11 |
|                          |    |
| 3. GFS 구성                | 14 |
|                          |    |
| 4. GFS CONFIGURATION     | 16 |
| 4.1 사전 작업                | 16 |
| 4.2 GFS CONFIGURATION 과정 | 18 |
|                          |    |
|                          |    |

## 5. GIGABIT ETHERNET로 SETUP ...... 37

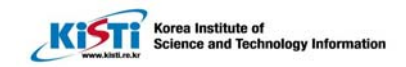

# 1. 설치 전 준비

## 1.1 시스템 사양

- node 수 : 9
- CPU: P4 XEON 2.8C (Hyperthreading ON)
- Mem : 1GB
- HDD: 80GB SATA
- NIC : e100(100Mbps) & tg3(1000Mbps)

### 1.2 OS

- 설치 OS : Linux frontend-0.public 2.4.21-15.ELsmp #1 SMP Mon May 17 21:03:21

GMT 2004 i<br/>686 i<br/>686 i<br/>386 GNU/Linux  $\,$ 

- OS 설치과정 : Rocks 3.2.0 를 사용하여 9node 에 설치,

Rocks 3.2.0 8node 에 Rocks 로 클러스터 설정 참조

- OS 파티션

현재 디스크 상황 check

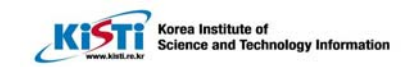

hycho@compute-0-1 hycho]\$ df

Filesystem1K-blocksUsed Available Use% Mounted on

/dev/sda1 61906641750356412584030% /

/dev/sda52064178832828195603201% /home1

/dev/sda32064178832828195603201% /home2

/dev/sda22064178832828195603201% /home3

/dev/sda777638563282873366361% /home4

none50578805057880% /dev/shm

frontend-0.local:/home1/hycho

20161172757424183796084% /home/hycho

=> 각 계산 노드의 /home/~hycho 은 frontend 의 /home1/hycho 에 automount 되어 있다.

\* 커널 버전이 설치할려는 GFS 버전과 같으므로 커널 컴파일 과정 생략 (GFS-6.0.0-1.2.src.rpm 와 kenel 2.4.21-15.ELsmp 가 맞고, GFS-6.0.0-7.1.src.rpm 와 2.4.21-15.0.4.EL 와 맞다)

-. kernel update

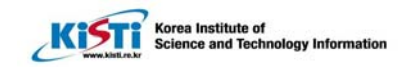

\* make mrproper 이 필요.

이전에 설정한 정보를 지우거나 새로운 커널 소스를 가져다 컴파일 할 때에는 이 명령을 먼저 사용해야 한다. make mrproper 명령은 이전 커널을 컴파일할 때 만들어진 오브젝트 파일(\*.o)과 의존성 설정, 컴파일 환경 설정값, 버전 정보 등 새로 시작하는 컴파일에 영향을 주는 이전 정보들을 삭제한다.

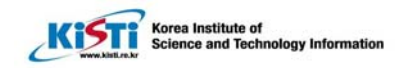

# 2. GFS 6.0 패키지 준비 및 설치

## 2.1 rpm 으로 설치하는 방법

(a) ftp://ftp.redhat.com/pub/redhat/linux/enterprise/3/en/RHGFS/i386/SRPMS (http://ftp.freshrpms.net/pub/redhat /linux/enterprise/3/en/RHGFS/i386/)에서 perl-Net-Telnet-3.03-2.src.rpm, rh-gfs-en-6.0-4.src.rpm 다운로드

#### (b)

ftp://ftp.redhat.com/pub/redhat/linux/updates/enterprise/3AS/en/RHGFS/SRPMS\_에서 GFS -6.0.0-1.2.src.rpm 다운로드 (GFS-6.0.0-1.2.src.rpm 와 kenel 2.4.21-15.ELsmp 가 맞고, GFS-6.0.0-

7.1.src.rpm 와 2.4.21-15.0.4.EL 와 맞다)

(c) 소스 RPM 설치

#cd /install/GFS/SRPMS

# rpm -Uvh perl-Net-Telnet-3.03-2.src.rpm

# rpm -Uvh rh-gfs-en-6.0-4.src.rpm

# rpm -UVh GFS-6.0.0-1.2.src.rpm GFS-6.0.0-7.1.src.rpm 다운로드

(d) GFS RPM build

# cd /usr/src/redhat/SPECS

# rpmbuild -ba perl-Net-Telnet.spec

# rpmbuild -ba rh-gfs-en.spec

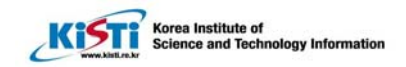

# rpmbuild -ba gfs-build.spec --target i686

(GFS-6.0.0-1.2.src.rpm 버전문제-smp 버전에서 할 때는 rpm 에 문제가 있는 것으로 보임, smp 커널 위치를 잘 못 찾는 것으로 보임, cO6 에만 rpm 에 SPEC 파일과 kernel MakeFile 을 수정하여 rpmbuild 가 되게 했음)

※"# rpmbuild -ba perl-Net-Telnet.spec"를 실행하기 위해서는

perl-Digest-HMAC-1.01-11.1.src.rpm 와 perl-Digest-SHA1-2.01-15.1.src.rpm 가 필요하다.

이 rpm 은 ftp://ftp.redhat.com/pub/redhat/linux/enterprise/3/en/os/i386/SRPMS/에서 구할 수 있다. ftp 를 사용하여, prompt, hash, mget 등의 명령어를 사용하면 편리하게 down 받을 수 있다.

※ perl-Digest-HMAC-1.01-11.1.src.rpm 와 perl-Digest-SHA1-2.01-15.1.src.rpm 설치

(dependency 문제로 perl-Digest-SHA1-2.01-15.1.src.rpm 를 먼저 설치한 후, perl-Digest-SHA1-2.01-15.1.src.rpm 를 설치해야 한다.)

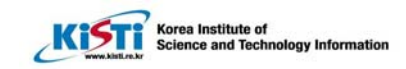

```
(가) 소스 RPM 설치
[root@compute-0-0
                     SRPMS]#
                                            -Uvh
                                                      perl-Digest-SHA1-2.01-
                                   rpm
15.1.src.rpm
warning: perl-Digest-SHA1-2.01-15.1.src.rpm: V3 DSA signature: NOKEY, key ID db42a60e
  1:perl-Digest-SHA1
                              [100%]
[root@compute-0-0 SRPMS]# rpm -Uvh perl-Digest-HMAC-1.01-11.1.src.rpm
warning: perl-Digest-HMAC-1.01-11.1.src.rpm: V3 DSA signature: NOKEY, key ID db42a60e
  1:perl-Digest-HMAC
                             [100%]
(나) perl-Digest-SHA1-2.01-15.1.src.rpm RPM build & 설치
# cd /usr/src/redhat/SPECS
# rpmbuild -ba perl-Digest-SHA1.spec
# cd /usr/src/redhat/RPMS/i386
# rpm -Uvh perl-Digest-SHA1-2.01-15.1.i386.rpm
(다) perl-Digest-HMAC-1.01-11.1.src.rpm RPM build & 설치
# cd /usr/src/redhat/SPECS
# rpmbuild -ba perl-Digest-HMAC.spec
# cd /usr/src/redhat/RPMS/noarch
# rpm -Uvh perl-Digest-HMAC-1.01-11.1.noarch.rpm
```

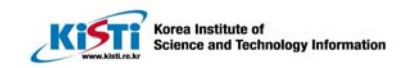

(e) GFS RPM 설치

# cd /usr/src/redhat/RPMS/noarch

# rpm -Uvh perl-Net-Telnet-3.03-2.noarch.rpm

# rpm -Uvh rh-gfs-en-6.0-4.noarch.rpm

# cd /usr/src/redhat/RPMS/i686

# rpm -Uvh GFS-6.0.0-7.1.i686.rpm

# rpm -Uvh GFS-modules-smp-6.0.0-7.1.i686.rpm

\* rh-gfs-en-6.0-4.noarch.rpm 은 htmlview 를 필요로 함으로 설치한다.

\* Test 로 front, c00, c06 만 위의 절차대로 설치하고 나머지는 마지막 rpm 만 copy 해서 아래와 같이 설치했음

# scp -r c00:/usr/src/redhat/RPMS/ /usr/src/redhat/

(scp 명령은 RPMS 디렉토리가 대상서버에 있으면 RPMS 디렉토리를 또 만든다. 즉 "# c00:/usr/src/redhat/RPMS/ /usr/src/redhat/RPMS"로 실행하면 scp -r /usr/src/redhat/RPMS/RPMS 로 만들어진다.)

9

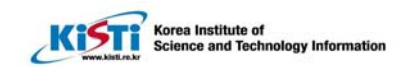

| pvfs-kernel-1.6.0-1.i386.rpm                            | 100%                                                        | 79KB     | 0.0KB/s   | 00:00        |  |  |  |
|---------------------------------------------------------|-------------------------------------------------------------|----------|-----------|--------------|--|--|--|
| perl-Digest-SHA1-2.01-15.1.i386.rpm                     | 100%                                                        | 33KB     | 0.0KB/s   | 00:00        |  |  |  |
| perl-Digest-HMAC-1.01-11.1.noarch.rpm                   | 100%                                                        | 11KB     | 0.0KB/s   | 00:00        |  |  |  |
| perl-Net-Telnet-3.03-2.noarch.rpm                       | 100%                                                        | 51KB     | 0.0KB/s   | 00:00        |  |  |  |
| rh-gfs-en-6.0-4.noarch.rpm                              | 100%                                                        | 415KB    | 0.0KB/s   | 00:00        |  |  |  |
| htmlview-2.0.0-10.noarch.rpm                            | 100%                                                        | 4805     | 0.0KB/s   | 00:00        |  |  |  |
| GFS-6.0.0-1.2.i686.rpm                                  | 100%                                                        | 532KB    | 0.0KB/s   | s 00:00      |  |  |  |
| GFS-devel-6.0.0-1.2.i686.rpm                            | 100%                                                        | 27KB     | 0.0KB/s   | 00:00        |  |  |  |
| GFS-modules-6.0.0-1.2.i686.rpm                          | 100%                                                        | 231KE    | 0.0KB/s   | s 00:00      |  |  |  |
| GFS-modules-smp-6.0.0-1.2.i686.rpm                      | GFS-modules-smp-6.0.0-1.2.i686.rpm 100% 237KB 0.0KB/s 00:00 |          |           |              |  |  |  |
| # cd /usr/src/redhat/RPMS/i386                          |                                                             |          |           |              |  |  |  |
| # rpm -Uvh perl-Digest-SHA1-2.01-15.1.i386.rpm          |                                                             |          |           |              |  |  |  |
| Preparing ##################################            |                                                             |          |           |              |  |  |  |
| 1:perl-Digest-SHA1 #################################### |                                                             |          |           |              |  |  |  |
| # cd /usr/src/redhat/RPMS/noarch/                       |                                                             |          |           |              |  |  |  |
| # rpm -Uvh perl-Digest-HMAC-1.01-11.1.noarch.rpm        |                                                             |          |           |              |  |  |  |
| Preparing ##################################            | t#######                                                    | 4####### | ######### | [100%]       |  |  |  |
| 1:perl-Digest-HMAC #################################### | 4######                                                     | #######  | ######### | [100%]       |  |  |  |
| # rpm -Uvh perl-Net-Telnet-3.03-2.noarch.rpm            |                                                             |          |           |              |  |  |  |
| Preparing ##################################            | +#######                                                    | +####### | ######### | [100%]       |  |  |  |
| 1:perl-Net-Telnet ####################################  | #######                                                     | #######  | ######### | ##### [100%] |  |  |  |
| # rpm -Uvh htmlview-2.0.0-10.noarch.rpm                 |                                                             |          |           |              |  |  |  |

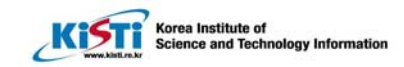

| Preparing                | #######################################      |
|--------------------------|----------------------------------------------|
| 1:htmlview               | <i>#####################################</i> |
| # rpm -Uvh rh-gfs-en-6.0 | -4.noarch.rpm                                |
| Preparing                | #######################################      |
| 1:rh-gfs-en              | <i>#####################################</i> |
| # cd /usr/src/redha      | at/RPMS/i686/                                |
| # rpm -Uvh GFS-6.0.0-1.2 | .i686.rpm                                    |
| Preparing                | #######################################      |
| 1:GFS                    | <i>#####################################</i> |
| # rpm -Uvh GFS-modules-  | smp-6.0.0-1.2.i686.rpm                       |
| Preparing                | #######################################      |
| 1:GFS-modules-sr         | np ####################################      |

## 2.2 source 로 설치하는 방법

- \* scp c03:/usr/src/redhat/BUILD/gfs-build.tar.gz
- \* cd /usr/src/redhat/BUILD/
- \* cp -r /usr/src/linux-2.4.21-15.0.4.EL/ .
- \* mkdir GFS-6.0.0
- \* mv gfs-build.tar.gz ./GFS-6.0.0/
- \* cd GFS-6.0.0/
- \* tar zxvf gfs-build.tar.gz
- \* cd linux-2.4.21-15.0.4.EL/

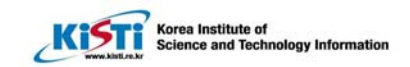

\* for f in ../GFS-6.0.0/GFS/kernel\_patches/2.4.21-15.0.4.EL/\*; do patch -p1 <

\$f;done

patching file Documentation/Configure.help

patching file fs/Config.in

patching file fs/Makefile

patching file fs/gfs\_locking/Makefile

patching file fs/gfs\_locking/lock\_harness/Makefile

patching file Documentation/Configure.help

patching file fs/Config.in

patching file fs/Makefile

.....

\* for f in ../GFS-6.0.0/gnbd/kernel\_patches/2.4.21-15.0.4.EL/\*;do patch -p1

<\$f;done

\* make oldconfig

\* make menuconfig

/usr/src/redhat/BUILD/linux-2.4.21-15.0.4.EL/에서

make menuconfig 에서

FS 에서 GFS 관련 추가(GFS Lock Harness, GFS file system support, Lock Nolock,

Lock GULM).. block device 에서 gnbd 추가, pool 추가

또는 /usr/src/redhat/BUILD/linux-2.4.21-15.0.4.EL/.config 파일에 아래 내용을 추가

 $CONFIG\_BLK\_DEV\_GNBD=m$ 

CONFIG\_BLK\_DEV\_POOL=m

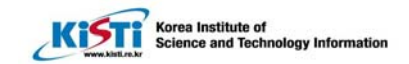

 $CONFIG\_LOCK\_HARNESS=m$ 

CONFIG\_GFS\_FS=m

CONFIG\_LOCK\_NOLOCK=m

CONFIG\_LOCK\_GULM=m

- \* make dep
- \* cd ../GFS-6.0.0/
- \* ls

\*for i in GFS gnbd bedrock/;do cd \$i; ./configure --mandir=/usr/share/man/ -kernel\_src=/usr/src/redhat/BUILD/linux-2.4.21-15.0.4.EL/ ;cd ../;done

\* cd gulm/

\*./configure --mandir=/usr/share/man/ --kernel\_src=/usr/src/redhat/BUILD/linux-

- 2.4.21-15.0.4.EL/ --libdir=/usr/lib
- \* cd ../
- \* vi Makefile 에서 LINUX\_DIR 을 수정

#LINUX\_DIR=linux

LINUX\_DIR=/usr/src/redhat/BUILD/linux-2.4.21-15.0.4.EL/

- \* make
- \* make install

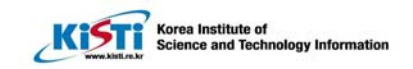

# 3. GFS 구성

\* 구성도 개요

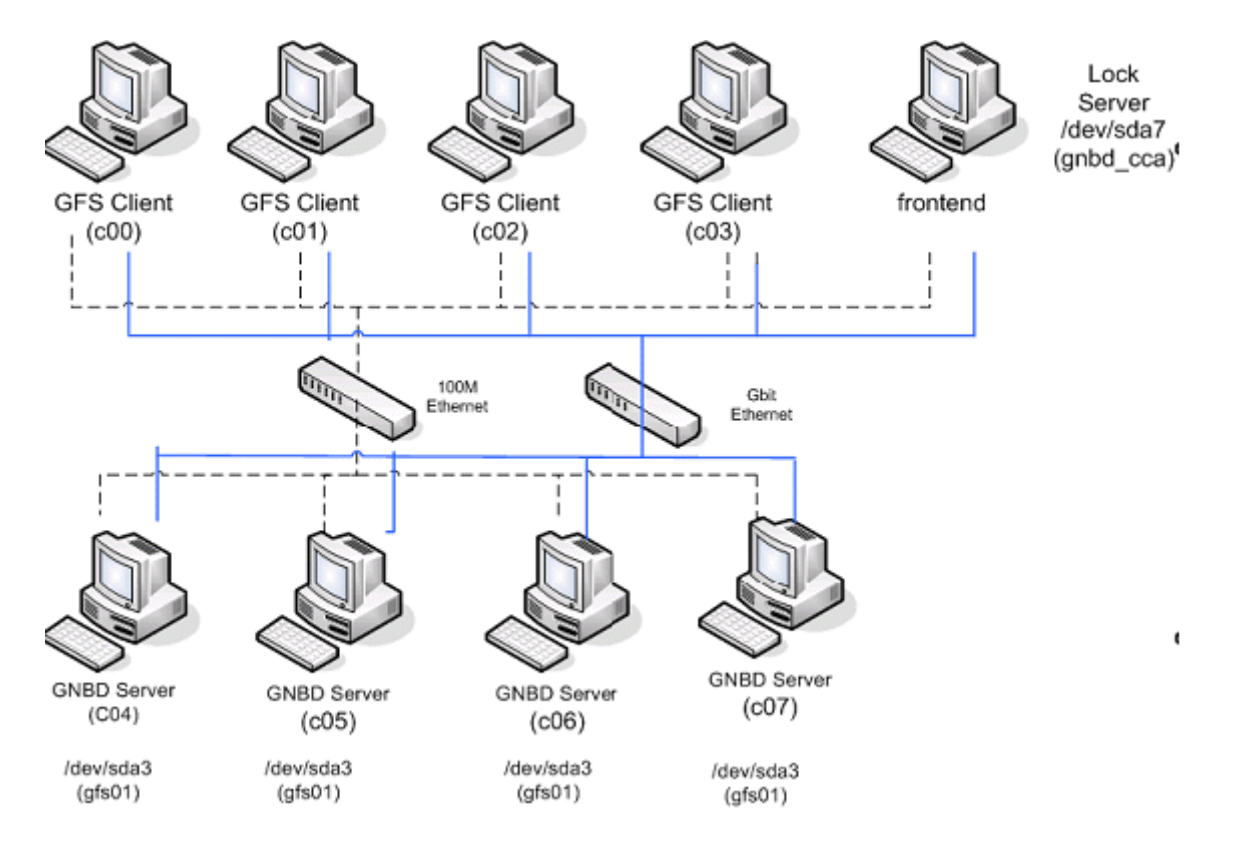

(a) 그림에서 보는 바와 같이 GNBD(GFS Network Block Device) 서버로 사용될 compute
 node00,02,04,06 의 /dev/sda3 을 gnbd\_server module 을 이용하여 Network Block
 Device 로 억세스 가능하도록 함

- 이 때, 각각의 C00, C02, C04, C06 의 /dev/sda3 는 gfs01, gfs01, gfs03, gfs04 로 gnbdname 을 설정함.

- (b) GFS 의 pool 로 구성 /dev/pool/pool\_gfs01 라는 device 를 생성
- (d) /dev/pool/pool\_gfs01 을 각 GFS Client 의 /gfs01 과 /gfs02, /gfs03, /gfs04 에 마운트
- (e) frontend 를 GFS Lock Server 의 역할을 겸하게 함

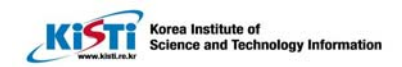

single point of failure 를 방지하고자 할 경우 복수의 lock server 를 설정할 필요가 있음
(f) frontend 의 /dev/sda7 은 CCS(Cluster Configuration System) archive 로 사용
한 개의 lock server 를 사용할 경우, CCS archive 를 Lock Server 에 두는 것이 더 좋다고 함

복수의 CCS archive 를 사용하여 single point of failure 를 방지하고자 할 경우에
 대해서는 GFS Administrator's Guide Ch. 7 의 내용을 참조할 것

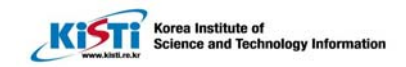

# 4. GFS Configuration

## 4.1 사전 작업

(a) 모든 노드에서 실행

depmod –a

modprobe pool

modprobe lock\_gulm

modprobe gfs

lsmod

(b) Create file system pools

c00,c02,c04,c6에서 pool 상태 확인(처음 설치가 아닐 경우 아래와 같이 이전 pool 보임)

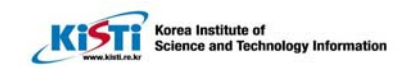

| [root@compute-0-0 root]# pool_tool -s |                             |           |              |               |  |  |  |  |
|---------------------------------------|-----------------------------|-----------|--------------|---------------|--|--|--|--|
| Device Pool Label                     |                             |           |              |               |  |  |  |  |
| =====                                 | ========                    |           |              |               |  |  |  |  |
| /dev/sda                              | <- partition information -> |           |              |               |  |  |  |  |
| /dev/sda1                             | <- EXT2/3 filesystem ->     |           |              |               |  |  |  |  |
| /dev/sda2                             | <- EXT2/3 filesystem ->     |           |              |               |  |  |  |  |
| /dev/sda3                             |                             | <- E      | XT2/3 files  | ystem ->      |  |  |  |  |
| /dev/sda4                             |                             | <- partit | ion informat | ion ->        |  |  |  |  |
| /dev/sda5                             | <- EXT2/3 filesystem ->     |           |              |               |  |  |  |  |
| /dev/sda6                             | <- swap device ->           |           |              |               |  |  |  |  |
| /dev/sda7                             | <- EXT2/3 filesystem ->     |           |              |               |  |  |  |  |
|                                       |                             |           |              |               |  |  |  |  |
| [root@compute-0                       | -0 root]# df                |           |              |               |  |  |  |  |
| Filesystem                            | 1K-blocks                   | Used A    | Available Us | e% Mounted on |  |  |  |  |
| /dev/sda1                             | 6190664                     | 2274044   | 3602152      | 39% /         |  |  |  |  |
| /dev/sda5                             | 20641788                    | 32828     | 19560320     | 1% /home1     |  |  |  |  |
| /dev/sda3                             | 20641788                    | 32828     | 19560320     | 1% /home2     |  |  |  |  |
| /dev/sda2                             | 20641788                    | 32828     | 19560320     | 1% /home3     |  |  |  |  |
| /dev/sda7                             | 7763856                     | 32828     | 7336636      | 1% /home4     |  |  |  |  |
| none                                  | 505788                      | 0         | 505788       | 0% /dev/shm   |  |  |  |  |
| pvfs2                                 | 78368768                    | 188416    | 78180352     | 1% /mnt/pvfs2 |  |  |  |  |

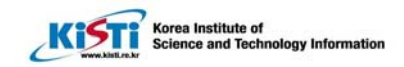

### 4.2 GFS Configuration 과정

(a) Create and export GNBD devices

- C01 CCS 로 하기 위해서

# modprobe gnbd\_serv

[root@compute-0-1 root]# gnbd\_export -e gnbd\_cca -d /dev/sda7 -c

gnbd\_export: created GNBD cca serving file /dev/sda7

[참고] gnbd\_cca 이름이 너무 길면 나중에 pool\_tool -c 할 때 error 남

예)gnbd\_cca\_G 경우

[root@compute-0-3 giga\_setup]# pool\_tool -c gnbd-cca\_G.cfg

line 4: Unable to get file status: No such file or directory at "/dev/gnbd/gnbd\_cca\_g"

- C00, C02, C04, C06 에서

# modprobe gnbd\_serv

# gnbd\_export -e gfs00 -d /dev/sda5 -c

gnbd\_export: created GNBD gfs00 serving file /dev/sda5

※ -c 옵션 의문. Chapter 11. P119 참조

-c 없이 하면

[root@compute-0-2 root]# gnbd\_export -e gfs02 -d /dev/sda5 -c

gnbd\_export error: error connecting to gnbd\_servd: Connection refused 과 같은 Error 가 뜬다.

gnbd\_export -R:exprot 없애기

(b) Import GNBD devices on all GFS nodes and the lock server node

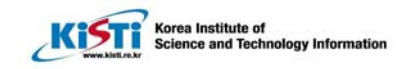

#### - 모든 노드(c00-c07,front)에서 gnbd\_import 할 차례

| [root@compute-0-0 root]# insmod gnbd                                |               |             |    |  |  |  |  |
|---------------------------------------------------------------------|---------------|-------------|----|--|--|--|--|
| Using /lib/modules/2.4.21-15.ELsmp/kernel/drivers/block/gnbd/gnbd.o |               |             |    |  |  |  |  |
| [root@compute-0-0                                                   | root]#        | gnbd_import | -i |  |  |  |  |
| c00                                                                 |               |             |    |  |  |  |  |
| gnbd_import: created directory /de                                  | ev/gnbd       |             |    |  |  |  |  |
| gnbd_import: created GNBD device                                    | e "gfs00"     |             |    |  |  |  |  |
| [root@compute-0-0 root]# gnbd_import -i c02                         |               |             |    |  |  |  |  |
| gnbd_import: created GNBD device                                    | e "gfs01"     |             |    |  |  |  |  |
| [root@compute-0-0 root]# gnbd_                                      | import -i c04 |             |    |  |  |  |  |
| gnbd_import: created GNBD device                                    | e "gfs02"     |             |    |  |  |  |  |
| [root@compute-0-0 root]# gnbd_                                      | import -i c06 |             |    |  |  |  |  |
| gnbd_import: created GNBD device                                    | e "gfs03"     |             |    |  |  |  |  |
| [root@compute-0-0 root]# gnbd_                                      | import -i c01 |             |    |  |  |  |  |
| gnbd_import: created GNBD device                                    | e "cca"       |             |    |  |  |  |  |

위의 결과로 /dev/gnbd/아래에 cca, gfs00, gfs01, gfs02, gfs03 디렉토리가 생긴다.

(c) Create pool configuration for the four file systems c00,02,04,06 에 /opt/gfs/gfs.cfg 를 다음과 같이 작성한다.

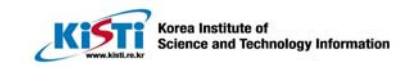

| # vi /opt/gfs/gfs.cfg                                                |   |
|----------------------------------------------------------------------|---|
| #polmane name                                                        |   |
| poolname gfs                                                         |   |
| #subpools number(1 unless speciall data or journal subpools are used | ) |
| subpools 1                                                           |   |
| #subpool id stripe devices                                           |   |
| #나중에 stripe 부분을 수정해 보자.(ex. 512byte per sector)                      |   |
| subpool 0 <mark>0</mark> 4                                           |   |
| #pooldevice subpool id device                                        |   |
| pooldevice 0 0 /dev/gnbd/gfs00                                       |   |
| pooldevice 0 1 /dev/gnbd/gfs01                                       |   |
| pooldevice 0 2 /dev/gnbd/gfs02                                       |   |
| pooldevice 0 3 /dev/gnbd/gfs03                                       |   |

(d) Create a pool configuration for the CCS data

c00,02,04,06 에 /opt/gfs/gnbd-cca.cfg 를 다음과 같이 작성한다.

poolname gnbd\_cca

subpools 1

subpool 0 0 1

pooldevice 0 0 /dev/gnbd/cca

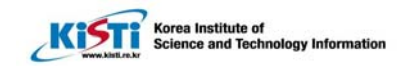

(e) Create the pools using the pool\_tool command

이 작업은 GNBD client node 하나에서 수행해야 한다.(c03 에서만 수행했음)

| [root@compute-0-3 ccs_back]# pool_tool -c gfs.cfg                           |
|-----------------------------------------------------------------------------|
| Pool gfs exists. Do you want to erase it? (y/n)y                            |
| Erased gfs                                                                  |
| Pool label written successfully from gfs.cfg                                |
| [root@compute-0-3 ccs_back]# <b>pool_tool -c gnbd-cca.cfg</b>               |
| Pool gnbd_cca exists. Do you want to erase it? (y/n)y                       |
| Erased gnbd_cca                                                             |
| Pool label written successfully from gnbd-cca.cfg                           |
| [root@compute-0-3 gfs]# <b>pool_tool -c gfs.cfg</b>                         |
| /dev/gnbd/gfs00 has "EXT2/3 filesystem" on it.                              |
| Are you sure you want to overwrite "EXT2/3 filesystem" with a pool label or |
| /dev/gnbd/gfs00? (y/n)y                                                     |
| /dev/gnbd/gfs01 has "EXT2/3 filesystem" on it.                              |
| Are you sure you want to overwrite "EXT2/3 filesystem" with a pool label or |
| /dev/gnbd/gfs01? (y/n)y                                                     |
| /dev/gnbd/gfs02 has "EXT2/3 filesystem" on it.                              |
| Are you sure you want to overwrite "EXT2/3 filesystem" with a pool label or |
| /dev/gnbd/gfs02? (y/                                                        |
| /dev/gnbd/gfs03 has "EXT2/3 filesystem" on it.                              |
| Are you sure you want to overwrite "EXT2/3 filesystem" with a pool label or |

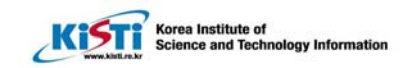

/dev/gnbd/gfs03? (y/n)y

Pool label written successfully from gfs.cfg

[root@compute-0-3 gfs]# pool\_tool -c gnbd-cca.cfg

/dev/gnbd/cca has "EXT2/3 filesystem" on it.

Are you sure you want to overwrite "EXT2/3 filesystem" with a pool label on

/dev/gnbd/cca? (y/n)y

Pool label written successfully from gnbd-cca.cfg

아래와 같이 pool의 상황을 확인할 수 있다.

| [root@frontend-0 opt]# pool_tool -s |                             |  |  |  |  |
|-------------------------------------|-----------------------------|--|--|--|--|
| Device                              | Pool Label                  |  |  |  |  |
| =====                               | ========                    |  |  |  |  |
| /dev/gnbd/cca                       | gnbd_cca                    |  |  |  |  |
| /dev/gnbd/gfs00                     | gfs                         |  |  |  |  |
| /dev/gnbd/gfs01                     | gfs                         |  |  |  |  |
| /dev/gnbd/gfs02                     | gfs                         |  |  |  |  |
| /dev/gnbd/gfs03                     | gfs                         |  |  |  |  |
| /dev/sda                            | <- partition information -> |  |  |  |  |
| /dev/sda1                           | <- EXT2/3 filesystem ->     |  |  |  |  |
| /dev/sda2                           | <- EXT2/3 filesystem ->     |  |  |  |  |
| /dev/sda3                           | <- swap device ->           |  |  |  |  |

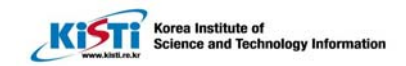

| /dev/sda4 | <- partition information -> |  |
|-----------|-----------------------------|--|
| /dev/sda5 | <- EXT2/3 filesystem ->     |  |
| /dev/sda6 | <- EXT2/3 filesystem ->     |  |
| /dev/sda7 | <- EXT2/3 filesystem ->     |  |
|           |                             |  |

(f) Active the pools on all nodes

\* 이 단계에서 어떤 한 node 가 reboot 될 때마다 수행되어야 한다. 그렇지 않으면 pool devices 를 access 할 수 없을지도 모른다.

\* pool\_assemble -a 를 c00-c07, front 에서 수행한다.

```
* c01(ccs)에서 아래와 같이 ccsd가 먼저 떠 있어서 c01 의 gnbd_cca pool 이 active 안될
수도 있으므로 확인하고, ccsd 가 아래와 같이 떠 있을 때, ccsd processor 를 죽이고
"pool_assemble -r"하고 난후 "pool_assemble -a"를 실행한다.
```

| [root@compute-0-1 root]# ps -ef   grep gnbd |      |      |               |                                     |  |
|---------------------------------------------|------|------|---------------|-------------------------------------|--|
| root                                        | 5318 | 1    | 0 16:43 ?     | 00:00:00 ccsd -d /dev/pool/gnbd_cca |  |
| root                                        | 5961 | 1    | 0 16:47 ?     | 00:00:00 [gnbd_servd]               |  |
| root                                        | 6612 | 6553 | 0 17:19 pts/1 | 00:00:00 grep gnb                   |  |
|                                             |      |      |               |                                     |  |

[root@frontend-0 opt]# pool\_assemble -a

gfs assembled.

gnbd\_cca assembled.

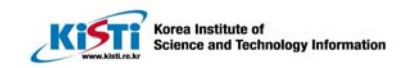

| [root@frontend-0 opt]# pool_tool | -s                          |
|----------------------------------|-----------------------------|
| Device                           | Pool Label                  |
|                                  |                             |
| /dev/pool/gfs                    | <- unknown ->               |
| /dev/pool/gnbd_cca               | <- unknown ->               |
| /dev/gnbd/cca                    | gnbd_cca                    |
| /dev/gnbd/gfs00                  | gfs                         |
| /dev/gnbd/gfs01                  | gfs                         |
| /dev/gnbd/gfs02                  | gfs                         |
| /dev/gnbd/gfs03                  | gfs                         |
| /dev/sda                         | <- partition information -> |
| /dev/sda1                        | <- EXT2/3 filesystem ->     |
| /dev/sda2                        | <- EXT2/3 filesystem ->     |
| /dev/sda3                        | <- swap device ->           |
| /dev/sda4                        | <- partition information -> |
| /dev/sda5                        | <- EXT2/3 filesystem ->     |
| /dev/sda6                        | <- EXT2/3 filesystem ->     |
| /dev/sda7                        | <- EXT2/3 filesystem ->     |

(g) Create CCS files

c01 에서 실행[참고: Giga Test 는 c03 에서 했음]

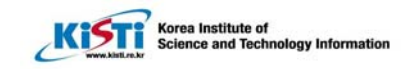

```
# mkdir /root/gnbd
      # cd /root/gnbd
      # vi cluster.ccs
      cluster {
       name = "gnbd"
       lock_gulm {
               servers = [ "c01" ] # lockserver 의 이름을 적는다
               heartbeat_rate = 30.0
               allowed_misses = 2
       }
}
또는
cluster {
       name = "gnbd"
       lock_gulm {
               servers = [ "compute-0-1.local" ]
               heartbeat_rate = 30.0
               allowed_misses = 2
       }
}
로 작성한다.
# vi /root/gnbd/node.ccs
nodes {
       front {
               ip_interfaces {
                       eth0 = "10.0.0.1"
       c00 {
               ip_interfaces {
                       eth0 = "10.255.255.254"
               }
               fence {
                       server {
                               gnbd {
                                       ipaddr = "10.255.255.254"
```

Korea Institute of Science and Technology Information

```
}
                      }
               }
       }
       c01 {
               ip_interfaces {
                       eth0 = "10.255.255.253"
               }
               fence {
                      server {
                              gnbd {
                                      ipaddr = "10.255.255.253"
                              }
                       }
               }
      }
c02 {
               ip_interfaces {
                    eth0 = "10.255.255.252"
               }
               fence {
                       server {
                              gnbd {
                                      ipaddr = "10.255.255.252"
                              }
                      }
               }
       }
       c03 {
               ip_interfaces {
                       eth0 = "10.255.255.251"
               }
               fence {
                      server {
                              gnbd {
```

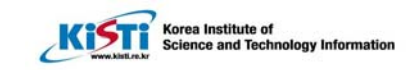

```
ipaddr = "10.255.255.251"
                               }
                       }
               }
        }
c04 {
               ip_interfaces {
                      eth0 = "10.255.255.250"
               }
               fence {
                       server {
                               gnbd {
                                       ipaddr = "10.255.255.250"
                               }
                       }
               }
        }
       c05 {
              ip_interfaces {
                       eth0 = "10.255.255.249"
               }
               fence {
                      server {
                              gnbd {
                                     ipaddr = "10.255.255.249"
                              }
                       }
               }
      }
c06 {
               ip_interfaces {
                      eth0 = "10.255.255.248"
               }
```

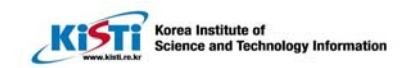

| fence { |         |        |  |  |  |
|---------|---------|--------|--|--|--|
| S       | erver { |        |  |  |  |
|         |         | gnbd { |  |  |  |
|         |         |        |  |  |  |
|         |         |        |  |  |  |
|         |         |        |  |  |  |
|         |         |        |  |  |  |
|         |         |        |  |  |  |
|         |         |        |  |  |  |
|         |         |        |  |  |  |
|         |         |        |  |  |  |
|         |         |        |  |  |  |
|         |         |        |  |  |  |
|         |         |        |  |  |  |
|         |         |        |  |  |  |
|         |         |        |  |  |  |
|         |         |        |  |  |  |
|         |         |        |  |  |  |
|         |         |        |  |  |  |
|         |         |        |  |  |  |
|         |         |        |  |  |  |
|         |         |        |  |  |  |
|         |         |        |  |  |  |
|         |         |        |  |  |  |
|         |         |        |  |  |  |
|         |         |        |  |  |  |

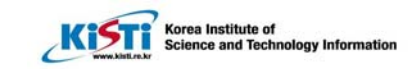

```
ipaddr = "10.255.255.248"
                                }
                        }
                }
       }
       c07 {
               ip_interfaces {
                       eth0 = "10.255.255.247"
                }
                fence {
                       server {
                                gnbd {
                                       ipaddr = "10.255.255.247"
                                }
                        }
                }
        }
}
#vi fence.ccs
fence_devices {
       gnbd {
                agent = "fence_gnbd"
                server = "c00"
                server = "c01"
                server = "c02"
                server = c03
                server = c04
                server = c05"
                server = "c06"
                server = c07
        }
```

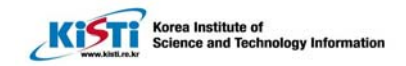

#### (h) Create the CCS Archive on the CCA Device

하나의 single Node(c03에서)에서 한 번만 필요함 , CCS 서버에서 하면 안됨

| [root@compute-0-3                      | root]# | ccs_tool | create | /root/gnbd/ |
|----------------------------------------|--------|----------|--------|-------------|
| /dev/pool/gnbd_cca                     |        |          |        |             |
| Initializing device for first time use |        | done     |        |             |

(i) Start the CCS daemon (ccsd) on all the nodes

| [root@frontend-C | ) root | ]# cluster-f | ork co | csd -d /dev | /pool/gnb  | d_cca      |          |      |
|------------------|--------|--------------|--------|-------------|------------|------------|----------|------|
| compute-0-0:     |        |              |        |             |            |            |          |      |
| compute-0-1:     |        |              |        |             |            |            |          |      |
| compute-0-2:     |        |              |        |             |            |            |          |      |
| compute-0-3:     |        |              |        |             |            |            |          |      |
| compute-0-4:     |        |              |        |             |            |            |          |      |
| compute-0-5:     |        |              |        |             |            |            |          |      |
| compute-0-6:     |        |              |        |             |            |            |          |      |
| compute-0-7:     |        |              |        |             |            |            |          |      |
|                  |        |              |        |             |            |            |          |      |
| [root@frontend-C | )      | root]#       | clu    | ster-fork   | ps         | -ef        | I        | grep |
| ccsd             |        |              |        |             |            |            |          |      |
| root 17166       | 1      | 0 09:29 ?    |        | 00:00:00    | ccsd -d /d | dev/pool/g | gnbd_cca |      |
| root 17159       | 1      | 0 09:29 ?    |        | 00:00:00    | ccsd -d /  | dev/pool/g | gnbd_cca |      |

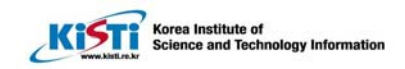

| root | 10790 | 1 0 09:29 ? | 00:00:00 ccsd -d /dev/pool/gnbd_cca |
|------|-------|-------------|-------------------------------------|
| root | 10335 | 1 0 09:29 ? | 00:00:00 ccsd -d /dev/pool/gnbd_cca |
| root | 10625 | 1 0 09:29 ? | 00:00:00 ccsd -d /dev/pool/gnbd_cca |
| root | 9740  | 1 0 09:29 ? | 00:00:00 ccsd -d /dev/pool/gnbd_cca |
| root | 10561 | 1 0 09:29 ? | 00:00:00 ccsd -d /dev/pool/gnbd_cca |
| root | 9641  | 1 0 09:29 ? | 00:00:00 ccsd -d /dev/pool/gnbd_cca |

(j) At each node, start the the LOCK\_GULM server

모든 노드에서 실행

[root@frontend=0 root]# cluster=fork lock\_gulmd

c01: LOCK\_GULM 서버의 상태는 gulm\_tool 명령을 이용하여 볼 수 있다.

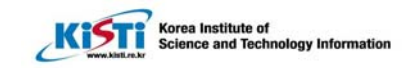

```
[root@compute-0-3 gnbd]# gulm_tool nodelist c03
Name: compute-0-2.local
 ip
      = 10.255.255.252
 state = Logged in
 mode = Client
 missed beats = 0
 last beat = 1106923370760569
 delay avg = 0
 \max delay = 0
Name: compute-0-0.local
 ip
       = 10.255.255.254
 state = Logged in
 mode = Client
 missed beats = 0
 last beat = 0
 delay avg = 0
 max delay = 0
Name: compute-0-6.local
       = 10.255.255.248
 ip
 state = Logged in
```

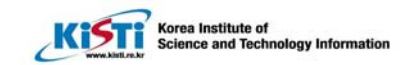

mode = Client

missed beats = 0

last beat = 0

delay avg = 0

max delay = 0

Name: compute-0-4.local

ip = 10.255.255.250

state = Logged in

mode = Client

missed beats = 0

last beat = 0

delay avg = 0

max delay = 0

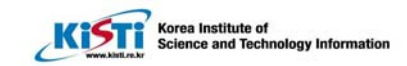

```
Name: compute-0-5.local
 ip = 10.255.255.249
 state = Logged in
 mode = Client
 missed beats = 0
 last beat = 0
 delay avg = 0
 max delay = 0
Name: compute-0-3.local
ip = 10.255.255.251
 state = Logged in
 mode = Client
 missed beats = 0
 last beat = 1106923370850224
 delay avg = 0
 \max delay = 0
Name: compute-0-1.local
 ip = 10.255.255.253
 state = Logged in
 mode = Master
```

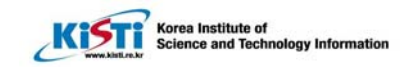

```
missed beats = 0
 last beat = 1106923370659607
 delay avg = 0
 max delay = 0
Name: compute-0-7.local
 ip = 10.255.255.247
 state = Logged in
 mode = Client
 missed beats = 0
 last beat = 0
 delay avg = 0
 max delay = 0
[root@compute-0-3 gnbd]#
```

(k) Create the GFS file systems

C01 에서 실행해야함

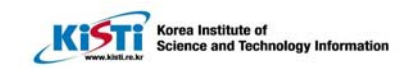

| [root@compute-0-1 ro     | oot]# gfs_mkfs -p lock_gulm -t <b>gnbd</b> :gfs -j 4 |  |  |  |  |
|--------------------------|------------------------------------------------------|--|--|--|--|
| /dev/pool/gfs            |                                                      |  |  |  |  |
| gnbd는 cluster.ccs의 N     | gnbd 는 cluster.ccs 의 Name 과 맞아야 함                    |  |  |  |  |
| This will destroy any da | This will destroy any data on /dev/pool/gfs.         |  |  |  |  |
| It appears to contain a  | It appears to contain a GFS filesystem.              |  |  |  |  |
|                          |                                                      |  |  |  |  |
| Are you sure you want t  | o proceed? [y/n] y                                   |  |  |  |  |
|                          |                                                      |  |  |  |  |
| Device:                  | /dev/pool/gfs                                        |  |  |  |  |
| Blocksize:               | 4096                                                 |  |  |  |  |
| Filesystem Size:         | 20938428                                             |  |  |  |  |
| Journals:                | 1                                                    |  |  |  |  |
| Resource Groups:         | 320                                                  |  |  |  |  |
| Locking Protocol:        | lock_gulm                                            |  |  |  |  |
| Lock Table:              | Adam:gfs                                             |  |  |  |  |
|                          |                                                      |  |  |  |  |
| Syncing                  |                                                      |  |  |  |  |
| All Done                 |                                                      |  |  |  |  |

(l) Mount the GFS file systems on all the nodes

모든 노드에서 실행

[root@compute-0-6 root]# mount -t gfs /dev/pool/gfs /gfs

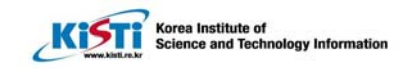

# 5. Gigabit Ethernet 로 Setup 하기

```
설정 환경:
```

가, ethernet Test GFS Server : c00, c02 CCS Server : c01 설정파일 위치 :c03: /root/gnbd/test00\_ethernet 나, giga Test GFS Server : c04, c06 CCS Server : c01 설정파일 위치:c03: /root/gnbd/test01\_giga

(a) Giga 로 setup 할 때 hostname 은 uname -n 에서 나오는 hostname 그대로 해야한다.

P.63 참고

NodeName : The Linux hostname of the node.

Note: Make sure that you use the Linux hostname and that the primary IP address of the node is associated with the hostname. Specifying a *NodeName* other than the Linux hostname (for example the interface name) can cause unpredictable results .especially if the node is connected to multiple networks. To determine the hostname of a node, you can use the uname -n command at the node. To verify the IP address associated with the hostname, you can issue a ping command to the hostname.

따라서 /etc/hosts 파일을 수정하여야 한다.

#

# Do NOT Edit (generated by dbreport)

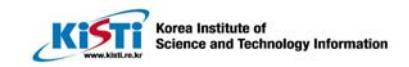

#### #

| 127.0.0.1                         | frontend-0.public        | localhost.localdomain | localhost |  |
|-----------------------------------|--------------------------|-----------------------|-----------|--|
| 10.0.0.1                          | frontend-0.local fronten | d-0 front             |           |  |
| # warning: should be frontend-0-0 |                          |                       |           |  |
| 10.255.255.254                    | compute-0-0g.local co    | ompute-0-0g c00g      |           |  |
| 10.255.255.253                    | compute-0-1g.local co    | ompute-0-1g c01g      |           |  |
| 10.255.255.252                    | compute-0-2g.local co    | ompute-0-2g c02g      |           |  |
| 10.255.255.251                    | compute-0-3g.local co    | ompute-0-3g c03g      |           |  |
| 10.255.255.250                    | compute-0-4g.local co    | ompute-0-4g c04g      |           |  |
| 10.255.255.249                    | compute-0-5g.local co    | ompute-0-5g c05g      |           |  |
| 10.255.255.248                    | compute-0-6g.local co    | ompute-0-6g c06g      |           |  |
| 10.255.255.247                    | compute-0-7g.local co    | ompute-0-7g c07g      |           |  |

### #

### # Giga Port

#### #

| 20.0.0.1 | compute-0-0.local compute-0-0 c00 |
|----------|-----------------------------------|
| 20.0.0.2 | compute-0-1.local compute-0-1 c01 |
| 20.0.0.3 | compute-0-2.local compute-0-2 c02 |
| 20.0.0.4 | compute-0-3.local compute-0-3 c03 |
| 20.0.0.5 | compute-0-4.local compute-0-4 c04 |
| 20.0.0.6 | compute-0-5.local compute-0-5 c05 |

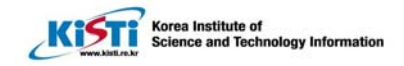

```
20.0.0.7 compute-0-6.local compute-0-6 c06
```

```
20.0.0.8 compute-0-7.local compute-0-7 c07
```

(b) c03:/root/gnbd/nodes.ccs 에서 ethernet interface 를 eth0 에서 eth1 으로 수정한다.

```
nodes {
        compute-0-0.local {
                ip_interfaces {
                         eth1 = "20.0.0.1"
                }
                fence {
                         server {
                                 gnbd {
                                          ipaddr = "20.0.0.1"
                                 }
                         }
                }
        }
        compute-0-1.local {
                ip_interfaces {
                         eth1 = "20.0.0.2"
                }
                fence {
                         server {
                                 gnbd {
                                          ipaddr = "20.0.0.2"
                                 }
                         }
                }
        }
        compute-0-2.local {
                ip_interfaces {
                         eth1 = "20.0.0.3"
                }
                fence {
                         server {
```

```
Korea Institute of
Science and Technology Information
```

```
gnbd {
                                         ipaddr = "20.0.0.3"
                                 }
                        }
                }
        }
compute-0-3.local {
                ip_interfaces {
                        eth1 = "20.0.0.4"
                }
                fence {
                         server {
                                 gnbd {
                                         ipaddr = "20.0.0.4"
                                 }
                         }
                }
        }
        compute-0-4.local {
                ip_interfaces {
                        eth1 = "20.0.0.5"
                }
                fence {
                         server {
                                 gnbd {
                                         ipaddr = "20.0.0.5"
                                 }
                         }
                }
        }
        compute-0-5.local {
                ip_interfaces {
                         eth1 = "20.0.0.6"
                                                      21,6-41
                                                                     37%
                         server {
                                 gnbd {
```

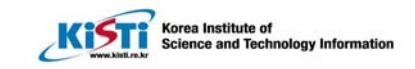

```
ipaddr = "20.0.0.4"
                        }
                }
        }
}
compute-0-4.local {
        ip_interfaces {
                eth1 = "20.0.0.5"
        }
        fence {
                server {
                        gnbd {
                                 ipaddr = "20.0.0.5"
                        }
                }
        }
}
compute-0-5.local {
        ip_interfaces {
              eth1 = "20.0.0.6"
        }
        fence {
                server {
                        gnbd {
                                 ipaddr = "20.0.0.6"
                        }
                }
        }
}
compute-0-6.local {
        ip_interfaces {
                eth1 = "20.0.0.7"
        }
        fence {
                server {
                        gnbd {
```

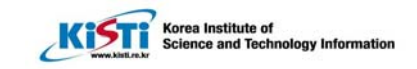

```
ipaddr = "20.0.0.7"
                         }
                }
        }
}
compute-0-7.local {
        ip_interfaces {
                 eth1 = "20.0.0.7"
        }
        fence {
                 server {
                         gnbd {
                                  ipaddr = "20.0.0.7"
                         }
                 }
        }
}
```

(c) reboot 하고 다시 GFS 설정을 실행한다.

umount

}

gulm\_tool shutdown Rabbit

service ccsd stop

pool\_assemble -r

hosts 파일과 cluster.ccs 를 수정한 후 다음을 실행한다.

pool\_assemble -a

ccs\_tool create /root/gnbd/ /dev/pool/gnbd\_cca

cluster-fork ccsd -d /dev/pool/gnbd\_cca

cluster-fork lock\_gulmd

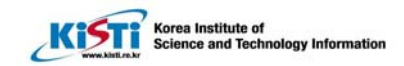

gulm\_tool nodelist c03

위의 작업 수행 후 mount 로 확인한다.